## Pasos para la creación de solicitudes de servicios y reportes de fallas relacionadas con los servicios prestados a través de la Mesa de Servicios de TI

- 1. Ingrese a https://gestionservicios.unal.edu.co/asmscustomer/
- 2. Inicie sesión en la aplicación con el tipo de autenticación UNAL y sus credenciales del correo electrónico sin @unal.edu.co en el usuario.

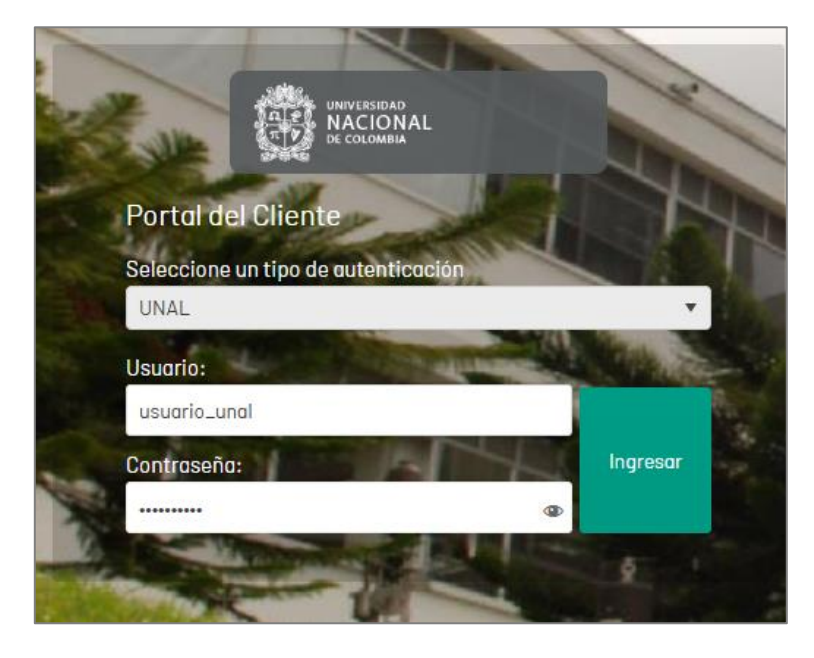

3. Inicie la creación de su solicitud a través de la opción **Servicios** o **Registrar caso**, tal como se muestra en la siguiente imagen.

| 000 |                                                |                                                                                              |                                                            | Registrar caso |
|-----|------------------------------------------------|----------------------------------------------------------------------------------------------|------------------------------------------------------------|----------------|
| ŵ   | Bienvenidos a la Mesa de Servic                | ios de la Universidad Nacional de Colombia                                                   |                                                            | <              |
| E   | رTe gustaria saber el est                      | ado de tu caso? Por favor dígita el número o asunto del caso.                                |                                                            | des            |
|     | Consulter anticulos que le pueden su dos.      | Servicios<br>Consulte servicios y registre<br>su cato en breve darenos una<br>respuesta      | His casos<br>Hogu u segumento de los<br>casos registrados. | Noveda         |
|     | Noticias<br>del sector que te pueden interesor | Articulos<br>para resolver tu caso                                                           | Otros<br>Accesos                                           |                |
|     |                                                | 12 Articula prueba projecta teconologia<br>Norw Articula prueba projecta teconologia<br>2004 |                                                            |                |
|     | Ô                                              |                                                                                              |                                                            |                |
|     | Nia hay intermación                            |                                                                                              | No hay información                                         |                |
|     |                                                |                                                                                              |                                                            |                |

- 4. Escoja el proyecto Unal Tecnología.
- 5. Aparecerá una lista de carpetas en las cuales están agrupados los distintos servicios de TI. Allí haga clic en la carpeta en la que se encuentre el servicio que desea solicitar.

| NACION NACION | int.        |                                                                                                    |                                                    |                                                         |                                                      |                                                     |                                                                                                   |                                                                 |
|---------------|-------------|----------------------------------------------------------------------------------------------------|----------------------------------------------------|---------------------------------------------------------|------------------------------------------------------|-----------------------------------------------------|---------------------------------------------------------------------------------------------------|-----------------------------------------------------------------|
| 🧠 s           | Servicios B | uscar Servicios                                                                                                    |                                                    |                                                         |                                                      |                                                     |                                                                                                   |                                                                 |
|               | Proyecto    | Proyecto                                                                                                    | 2 Seleccione un servicio o gr                      | upo de servicios                                        |                                                      |                                                     |                                                                                                   |                                                                 |
|               | Und Hec     |                                                                                                    | A Servicios<br>Almacenamiento<br>Almacenamiento    | A Servicios<br>Conceptos técnicos<br>Conceptos técnicos | Conectividad a red de<br>Conectividad a red de datos | Control de acceso                                   | Correo electrónico y Google                                                                       | 2 Servicios<br>Direccionamiento de r<br>Direccionamiento de red |
| 17            | Servicio    | Unal Tecnologia<br>Aqui puede hacer<br>requerimientos o reportar<br>incidentes relacionados con la<br>infraestructura tecnológica de la<br>Universidad Nacional de | ABendoos<br>Directorio Activo<br>Directorio Activo | Equipos de usuario final<br>Equipos de usuario final    | Gestión de Procesos<br>Gestión de Procesos           | Hosting                                             | Berricos<br>Berricos<br>Identidad digital (Cuen<br>Identidad digital (Cuentas de<br>usuario Unai) | Plataforma como servi<br>Plataforma como servicio               |
|               |             | Colombia a cargo de la UNEU.                                                                                                    | A Servicios<br>Servicio de Nombres de<br>Dominio   | Sistemas de Información                                 | Telefonia                                            | A Servicios<br>Videoconferencia<br>Videoconferencia |                                                                                                   |                                                                 |
|               | Categoria   |                                                                                                    |                                                    |                                                         |                                                      |                                                     |                                                                                                   |                                                                 |
|               | Caso        |                                                                                                    |                                                    |                                                         |                                                      |                                                     |                                                                                                   |                                                                 |

6. Seleccione ahora el servicio que desea solicitar para que aparezca el listado de categorías que están relacionadas con el servicio.

| Proyecto<br>Unal Tec | Proyecto                                                                                                    | Inicio / Equipos de usu                              | <ol> <li>Seleccione un servicio o g</li> </ol>                                                              | rupo de servicios                                                                                                    |                                                                                                    |                                                                                                    |                                                                                                    |
|----------------------|----------------------------------------------------------------------------------------------------|------------------------------------------------------|----------------------------------------------------------------------------------------------------|----------------------------------------------------------------------------------------------------|----------------------------------------------------------------------------------------------------|----------------------------------------------------------------------------------------------------|----------------------------------------------------------------------------------------------------|
|                      |                                                                                                    |                                                      | Falla de<br>seguridad<br>Reporte aquí cualquier<br>incidente relacionado con la<br>seguridad informática.   | Falla software<br>base<br>Aqui puede reportar fallas del<br>sistema operativo (Vindows),<br>utilidades del sistema, etc. | Reporte falla de<br>equipo de<br>Aquí puede reportar fallas en<br>computadores de escritorio,<br>portátiles, impresoras y demá | Solicitud<br>acompañamie<br>Solicite aquí asistencia en la<br>elaboración de copias de<br>seguridad. | Solicitud<br>atención<br>Aqui puede solicitar<br>información relacionada con el<br>uso de computadores e |
| Servicio             | Unal Tecnologia<br>Aquí puede hacer<br>requarimientos oreportar<br>incidentes relacionados con la<br>infraestructura tecnológica de la<br>Universidad Nacional de<br>Colombia o cargo de la DNED. | Equipos de usuario final<br>Equipos de usuario final | Solicitud<br>Instalación y<br>Aqui puede solicitor lo<br>instalación y configuración de<br>un equipo nuevo. | Solicitud<br>Instalación<br>Aqui puede solicitar la<br>instalación, activación o<br>configuración software.              | Solicitud<br>mantenimient<br>Aqui puede hacer una solicitud<br>para mantenimiento de<br>computadores e impresoras              |                                                                                                    |                                                                                                    |

7. Seleccione la categoría adecuada para que se muestre el formulario de solicitud del caso.

|   | Proyecto              | Proyecto                                                                                                    | Servicio                                                                             | 3 Seleccione una categoría |
|---|-----------------------|----------------------------------------------------------------------------------------------------|--------------------------------------------------------------------------------------|----------------------------|
|   | Unu rec               |                                                                                                    |                                                                                      | EQUIPOS USUARIO FIN        |
|   |                       | Unal Tecnología                                                                                                    | Solicitud mantenimiento                                                              |                            |
|   | Servicio<br>Solicitud | Aquí puede hacer<br>requerimientos o reportar<br>incidentes relacionados con la<br>infraestructura tecnológica de la<br>Universidad Nacional de<br>Colombia a cargo de la DNED. | Aquí puede hacer una solicitud<br>para mantenimiento de<br>computadores e impresoras |                            |
| 8 | Categoría             |                                                                                                    |                                                                                      |                            |

8. Diligencie toda la información requerida e incluya archivos adjuntos de ser necesario y haga clic en **Crear Caso** en la parte inferior derecha.

| Proyecto<br>Unal Tec |                                                            |             | Configuración Avanzada |
|----------------------|------------------------------------------------------------|-------------|------------------------|
|                      | Asunto                                                     |             |                        |
|                      |                                                            |             |                        |
|                      | Cliente                                                    |             |                        |
|                      | Glovanny Antonio Rozo Silva                                |             | ×                      |
|                      | Cl Responsable y uso del Cl 🕐<br>Digite minimo tres letras |             |                        |
| Servicio             | Descripción                                                |             |                        |
| Solicitud            |                                                            |             |                        |
|                      |                                                            |             |                        |
|                      |                                                            |             |                        |
|                      |                                                            |             |                        |
|                      |                                                            |             |                        |
|                      | Extensión: Telefónica (No celular)                         | Dependencia |                        |
| COMPUT               |                                                            |             |                        |
| T                    | Edificio/Bloque/Piso/Oficina                               | Piso        |                        |
|                      |                                                            |             |                        |
|                      | Placa Inventario                                           | Serial      |                        |
|                      | Sede en la que se encuentral*)                             |             |                        |
|                      | Seleccione                                                 | •           |                        |
|                      |                                                            |             |                        |
| Caso                 | 0 Adjuntos                                                 |             | ADJUNTAR ARCHIVO       |
|                      |                                                            |             | Crear caso             |

9. Una vez creado el caso aparece un listado de casos que usted ha creado con anterioridad, incluido el caso que acaba de crear. Al seleccionar cada caso en la parte izquierda podrá ver una descripción en la derecha que incluye: información de especialista, progreso, datos adicionales, notas adjuntas que usted o el especialista hayan creado y documentos adjuntos.

| P. O Buscar                                                                                                    | Ordenor por Fecha Realistra + *      | Exportor                                                                                                    |                                                                                                    |                                                                                                    |                                                            |                     |
|----------------------------------------------------------------------------------------------------|--------------------------------------|----------------------------------------------------------------------------------------------------|----------------------------------------------------------------------------------------------------|----------------------------------------------------------------------------------------------------|------------------------------------------------------------|---------------------|
| eter Filtro nor a Vercomo: Ciente Solicitante - Tiso de Soso: Cambio Requerimiento de Carvici                              | a Incidente - Estado Abierta         | Esporta                                                                                                    | Detalle del Caso Datos Adicionales                                                                                         | Notas Adjuntos                                                                                               |                                                            |                     |
| Case IM-36<br>Reporte de una falla en equipo activo de videoconferencia<br>Solicitua<br>Proyecto: Unal Tecnología          | Fecha Registro (18/19/2024; 21:58:34 | MINION 2163.3 Condición:<br>MINION 2163.3 Condición:<br>MINION 2163.3 Condición:<br>Dieta:<br>Dieta: | ctivo de videoconferencia                                                                                                  | Grupo Responsable: BOG MESA DE S<br>Responsable: APPLICATION ADMINIS<br>Prioridad Impacto<br>MEDIUM CRITICAL | ERVICIOS<br>STRATOR<br>Urgencia<br>LOW                     |                     |
| Case RF-35<br>Backup BD<br>Solicitud Backup<br>Proyects: Unid Tecnologia                                                   | Fecho Registro: 19/11/2024, 21.85.54 | Condición<br>C. ABESTO<br>Cliente<br>Glovanny Antonio Rozo Silva                                                                                                    | Categorio: SISTEMA DE VIDEOCONFERENCIA<br>Autor: Giovanny Antonio Rozo Silvo<br>Compaña: SEDE BODOTA<br>Razán: Sin definir | Progreso:<br>SLA:<br>Collendario UNIFICADO                                                                   | D3<br>Tiemps transcurrido<br>C 00 : 00 : 00<br>D14 H084 MN |                     |
| Case RF-34<br>A<br>Prueba Consola<br>Proyecto: Unal Tecnologia                                                             | Fecho Registro: 19/11/2024, 14:03:07 | Condición<br>Calistro<br>Cliente<br>Grandore Antonio Stato Silvo                                                                                                    | Solicitud                                                                                                    |                                                                                                    | Fecha de solucion estimada:                                | 21/11/2024, 8 58 00 |
| Caso RF-33<br>Solicitud Identificación y Certificación de punto<br>Solicitud<br>Proyecto: Umal Tecnología                  | Fecho Registro: 18/11/2024, 8:51:39  | Condición<br>Addiarta<br>Cliente<br>Giovanny Antonia Rozo Siliva                                                                                                    | Descripción<br>Solicitud                                                                                                   | Selución                                                                                                    |                                                            | 2                   |
| Caso RF-52<br>Solicifud de opertura de puerto de red<br>Proyecto: Unal Tecnología                                          | Fecho Registro: 16/11/2024, 10:25:15 | Condición<br>C Asisato<br>Cliente:<br>Diovanny Antonia Rozo Silva                                                                                                    |                                                                                                    |                                                                                                    |                                                            |                     |
| Coso RF-30<br>Solicitud mantenimiento preventivo<br>Prevetore repettura<br>Prevento: Unal Tecnologia                       | Fecho Registro: 15/11/2024, 11:03:59 | Condición:<br>G. Adiserto<br>Cliente:<br>Giovanny Antonio Rázo Silva                                                                                                    |                                                                                                    |                                                                                                    |                                                            |                     |
| Caso RF-29<br>Solicitud instalación y configuración de equipos nuevos<br>Solicitad de Prueto<br>Proyecto: Uniti Tecnología | Fecha Registro: 15/11/2024, 10:40:25 | Condición:<br>Contecento<br>Cliente<br>Biovanny Antonio Rozo Silvo                                                                                                    |                                                                                                    |                                                                                                    |                                                            |                     |
| Solicitud instalación y configuración de equipos nuevos<br>Bolicitud en Prueb<br>Proyecto: Unal Tecnología                 |                                      | Cliente<br>Glovariny Antonio Rozo Silva                                                                                                    |                                                                                                    |                                                                                                    | Ef                                                         | scuesto pendiente   |